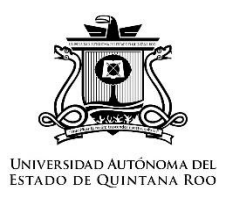

## Universidad Autónoma del Estado de Quintana Roo

Sistema Institucional De Gestión Académica (SIGA)

Manual de docentes

Funcionalidad para adjuntar evidencia de cumplimientos de actividades docentes.

| ą    | Sistema Institucio          | onal de G | estión Acc |
|------|-----------------------------|-----------|------------|
| Menú |                             | ≡         | Inicio     |
| 8    | Programa Anual de Labore    |           |            |
| 4    |                             |           | K          |
|      | Docencia                    |           |            |
|      | Formación de R. H.          |           |            |
|      | Investigación               |           |            |
|      | Gestión académica           |           |            |
|      | Formación y actualización   | acad∽     |            |
|      | Resumen de IAL              |           |            |
|      | Evaluación Jurado Calificad | dor       |            |
|      | Opinión del Director        |           |            |
|      | Comisión Dictaminadora      |           |            |
|      | Evaluar IAL                 |           |            |
|      | Lurado Calificador          |           |            |
|      |                             |           |            |

Se dirige al apartado Informe Anual de Labores.

Para los módulos Cursos (UQROO) y Tutorías, la subida de archivos es diferente a los demás módulos.

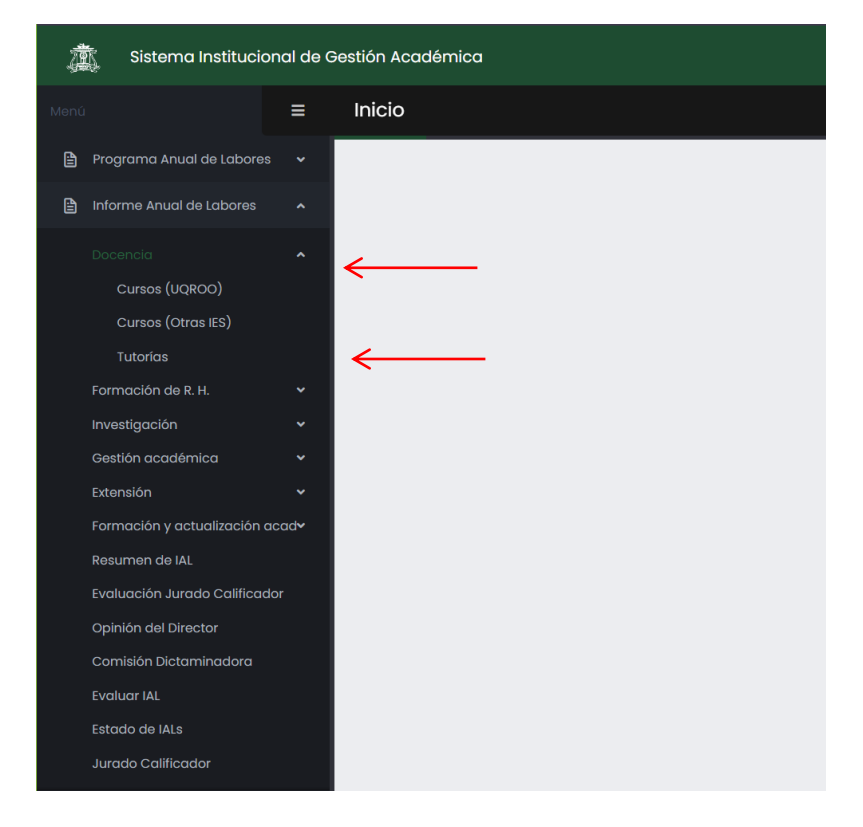

En la parte superior encontrará el botón Documento Aprobatorio.

| cursos (    | (UQROO)                                                   |                                           |                                      |
|-------------|-----------------------------------------------------------|-------------------------------------------|--------------------------------------|
| Informe A   | nual de Labores – Actividades re                          | ealizadas                                 |                                      |
| 🔳 Detall    | e 🕂 Actualizar   🖉 Observaciones                          | 🗧 🕀 Cargar de escolares 📄 Documento Aprob | atorio                               |
|             |                                                           |                                           |                                      |
| Estado      | Nombre del Curso                                          | No. Alumnos Periodo                       | Horas * Seman Fecha Inicio Fecha Fin |
| Datos del I | Página 🚺 de 1   🕨 🕅   💸<br>Programa Anual de Labores – Ar | ctividades planeadas                      |                                      |
| O Actualiz  | zar   Deseo ver:                                          | ~                                         |                                      |
|             |                                                           |                                           |                                      |

Al dar clic abrirá la siguiente ventana. Debe seleccionar un archivo.

| Cursos (UQROO)                                                                                                    |       |
|----------------------------------------------------------------------------------------------------|-------|
| Informe Anual de Labores - Actividades realizadas                                                                                                    |       |
| 🗏 Detalle 📀 Actualizar   🧷 Observaciones   🕣 Cargar de escolares 🚡 Documento Aprobatorio                                                                                                    |       |
| Estado Nombre del Curso No. Alumnos Periodo Horas * Seman Fecha Inicio Fecha Fin                                                                                                    |       |
| R 4   Página [ Documentos Aprobatorios                                                                                                    | ×     |
| Datos del Progra       Anexar documentos aprobatorios         Actualizar       Detectivos deben tener formato PDF,DOC, DOCX, JPG, GIF (tamaño máx. 10MB):         Estado       Qur         Seleccionar archivo       Seleccionados | Ciclo |
| Subir documento                                                                                                    |       |
| Subir archivos                                                                                                    |       |
| Cerrar                                                                                                    |       |
|                                                                                                    |       |

Al seleccionar el archivo, da clic en Subir documento.

| Cursos (UQR                                                                                                    | 00)                                                                                                    |                                                                                       |                                      |  |
|----------------------------------------------------------------------------------------------------|----------------------------------------------------------------------------------------------------|---------------------------------------------------------------------------------------|--------------------------------------|--|
| Informe Anual de I                                                                                                    | Labores - Actividades realiz                                                                                        | zadas<br>• Cargar de escolares 📄 Documento Apro                                       | obatorio                             |  |
| Estado Nomb                                                                                                    | ore del Curso                                                                                                    | No. Alumnos Periodo                                                                   | Horas * Seman Fecha Inicio Fecha Fin |  |
| Image: Second state of the second state of the second s | Documentos Aprobatori<br>Anexar documentos apu<br>Los archivos deben te<br>Seleccionar archivo A<br>Subir documento | ios<br>robatorios<br>ener formato PDF,DOC, DOCX, JPG,<br>RTICULO ARBridad Pública.pdf | GIF (tamaño máx. 10MB):              |  |
|                                                                                                    | Subir archivos                                                                                                    |                                                                                       | Cerrar                               |  |

Le aparece la pantalla indicando que se ha subido el archivo correctamente.

Nota: Al dar clic al botón **OK**, si desea puede subir más archivos de evidencia.

| Cursos (UQROO)                                                                                                    |     |
|----------------------------------------------------------------------------------------------------|-----|
| Informe Anuci de Labores - Actividades realizadas                                                                                                    |     |
|                                                                                                    |     |
| N N   Página [ Documentos Aprobatorios                                                                                                    |     |
| Datos del Progra         Actualizar         Actualizar         Estado         Cur         Seleccionar archivo         ARTIC         El documentos e guardó correctamente         OK | Cic |
| Subir archivos<br>Cerrar                                                                                                    | 1   |

Al dar clic en Documento Aprobatorio nuevamente, podrá ver su archivo, con las opciones de **Ver/Descargar archivo** y **Borrar** si así lo desea, para ello debe seleccionar el documento.

| Cursos (UQRO                                                      | 0)                                                                                                    |
|-------------------------------------------------------------------|----------------------------------------------------------------------------------------------------|
| Informe Anual de Lat                                              | bores – Actividades realizadas                                                                                                    |
| Estado Nombre                                                     | del Curso No. Alumnos Periodo Horas * Seman Fecha Inicio Fecha Fin                                                                                                    |
| N N Página [                                                      | /ista de documentos                                                                                                    |
| Datos del Progra       Actualizar       De       Estado       Cur | Documento Aprobatorio       Image: Circle of the circle of the circle of t |
| Página [                                                          | Formula Cerrar                                                                                                    |
|                                                                   |                                                                                                    |

Para los otros módulos, el apartado para subir archivos se encuentra en cada registro.

En la columna **Doc.Aprob**, podrá ver un botón (imagen) para subir archivos.

| upervis            | ión de tesis                   |                         |                          |                              |                  |                       |                                  |                           |                     |          | 🏠 / Inicio       |
|--------------------|--------------------------------|-------------------------|--------------------------|------------------------------|------------------|-----------------------|----------------------------------|---------------------------|---------------------|----------|------------------|
| Informe A          | nual de Labores - Ac           | ctividades realiza      | das                      |                              |                  |                       |                                  |                           |                     |          |                  |
| Nuevo              | 🖉 Editar 🍵 Borrar se           | elección 📄 Duplica      | 🛛 🗏 Detalle 🔾 Actualizar | Observaciones                |                  |                       |                                  |                           |                     |          |                  |
| Estado             | Doc. Aprob.                    | Tipo de participad      | Título de la tesis       |                              | Programa educati | vo                    | Nivel                            | Fecha inici               | Fecha concl         | No. Alur | LGAC             |
| 9                  | 1 🔨                            | Director                | Prueba                   |                              | MEDICINA         |                       | LICENCIATURA                     | 2024-01-25                | 2024-01-26          | 1        | ATENCIÓN PRIMARI |
| - 1                | 1                              | Director                | Pruebaaa                 |                              | RELACIONES INTE  | RNACIONALES           | LICENCIATURA                     | 2024-01-25                | 2024-01-26          | 1        | ASPECTOS SOCIOC  |
| •                  |                                |                         |                          |                              |                  |                       |                                  |                           |                     |          |                  |
| Datos del I        | Programa Anual de              | Labores - Activid       | ades planeadas           |                              |                  |                       |                                  |                           |                     |          |                  |
| Copiar :           | seleccion La copiar to         | do 😋 Actualizar 👘       |                          | ~                            |                  |                       |                                  |                           |                     |          |                  |
| Estado             | Tipo de participad             | Título de la tesis      |                          | Programa educati             | ivo              | Nivel                 | Fecha inicio Fe                  | cha concl No.             | Alur LGAC           |          | _                |
| Estado             | Tipo de participac<br>Director | Título de la tesis<br>e |                          | Programa educati<br>MEDICINA | ivo              | Nivel<br>LICENCIATURA | Fecha inicio Fe<br>2023-03-06 20 | cha concl No.<br>23-03-08 | Alur LGAC           | CACIÓN,  | EDUCACIÓN Y COM  |
| Copiar :<br>Estado | Tipo de participad<br>Director | e                       |                          | Programa educati<br>MEDICINA | lvo              | Nivel<br>Licenciatura | Fecha inicio Fe<br>2023-03-06 20 | cha concl No.<br>23-03-08 | Alur LGAC<br>COMUNI | CACIÓN,  | EDUCACIÓN Y COM  |

## Selecciona y sube el documento.

| Supervisión c                                    | de tesi                   | S                                                                                                    |                                                                  |                       |           |               |                           |                 |
|--------------------------------------------------|---------------------------|----------------------------------------------------------------------------------------------------|------------------------------------------------------------------|-----------------------|-----------|---------------|---------------------------|-----------------|
| Informe Anual de<br>Ouevo                        | Labores - A<br>r 💼 Borrar | Actividades realizad<br>selección 📄 Duplicar                                                            | 🛭 🗐 Detalle 🔮 Actualizar   🧷                                     | Observaciones         |           |               |                           |                 |
| Estado Doc                                       | Aprob                     | Tipo de participad                                                                                      | Título de la tesis                                               | Programa              | educativo | Nivel         | Eecha inicio              | Fecha concl. No |
|                                                  |                           | Director                                                                                                | Prueba                                                           | MEDICINA              |           | LICENCIATURA  | 2024-01-25                | 2024-01-26 1    |
| Copiar selecció Copiar selecció                  | Anexa<br>Los ar<br>Selec  | ntos Aprobatorios<br>r documentos aprob<br>rchivos deben tene<br>icionar archivo ARTI<br>ubir documento | atorios<br>r formato PDF,DOC, DOCX,<br>CULO ARBridad Pública.pdf | JPG, GIF (tamaño máx. | 10MB):    |               | 2024-01-25                | 2024-01-26 1    |
| Estado Tipe<br>Company<br>Tipe<br>Dire<br>Página | Subir ar                  | chivos                                                                                                  |                                                                  |                       |           | ha inicid Fec | ha conc∥ No. /<br>3-03-08 | Nur LGAC        |
|                                                  |                           |                                                                                                    |                                                                  |                       | Cerrar    |               |                           |                 |

Verá que la imagen ha cambiado, significa que su archivo ha subido correctamente.

| upervis     | ión de tesi          | S                     |                            |                  |                  |              |              |            |          |            |          | 습 /             | nicio    |
|-------------|----------------------|-----------------------|----------------------------|------------------|------------------|--------------|--------------|------------|----------|------------|----------|-----------------|----------|
| Informe Ar  | nual de Labores - J  | Actividades realiza   | das                        |                  |                  |              |              |            |          |            |          |                 |          |
| Nuevo       | 🖉 Editar   🗍 Borrar  | selección 📄 Duplica   | r   🗏 Detalle 🔾 Actualizar | Observaciones    |                  |              |              |            |          |            |          |                 |          |
| Estado      | Doc. Aprob.          | Tipo de participa     | Título de la tesis         |                  | Programa educati | vo           | Nivel        | Fecha      | inicic F | echa concl | No. Alur | LGAC            |          |
| 4           |                      | Director              | Prueba                     |                  | MEDICINA         |              |              | RA 2024-0  | 1-25 20  | 24-01-26   | 1        | ATENCIÓN PE     | RIMARIA  |
|             | -                    | Unicor                | Flucuada                   |                  | RELACIONES INTE  |              | LICENCIATO   | VA 2024-0  | /1-25 20 | 24-01-20   |          | ASPECTOS S      |          |
| 14 4   P    | Página 🚺 de 1 🗎 🕨    | 01K                   |                            |                  |                  |              |              |            |          |            | Mostra   | ando resultados | 1 - 2 de |
| Datos del P | Programa Anual d     | e Labores – Activid   | ades planeadas             |                  |                  |              |              |            |          |            |          |                 |          |
| 1 Copiar s  | selección 🗔 Copiar t | todo 🕂 Actualizar 🗌   | Deseo ver:                 | ~                |                  |              |              |            |          |            |          |                 |          |
| Estado      | Tipo de participa    | ac Título de la tesis |                            | Programa educati | ivo              | Nivel        | Fecha inicio | Fecha conc | No. Alu  | LGAC       |          |                 |          |
| 4           | Director             | е                     |                            | MEDICINA         |                  | LICENCIATURA | 2023-03-06   | 2023-03-08 |          | COMUNI     | CACIÓN,  | EDUCACIÓN Y     | СОМ      |
|             |                      |                       |                            |                  |                  |              |              |            |          |            |          |                 |          |
| 14 4   P    | Página 🚺 de 1 📔 🕨    | N I O                 |                            |                  |                  |              |              |            |          |            | Mostra   | ando resultados | 1 - 1 de |

Podrá ver sus archivos subidos en su Resumen IAL

| OCENCI       | A                                  |                  |           |       |  |  |
|--------------|------------------------------------|------------------|-----------|-------|--|--|
|              |                                    |                  |           |       |  |  |
| <u>sumen</u> |                                    |                  |           |       |  |  |
|              |                                    | PROGRAMADO       | REALIZADO |       |  |  |
|              | CURSOS                             | 0                |           | 0     |  |  |
|              | HORAS CLASE                        |                  |           | 0     |  |  |
|              | TUTORADOS                          | 0                |           | 0     |  |  |
|              | CURSOS<br>HORAS CLASE<br>TUTORADOS | 0                |           | 0 0 0 |  |  |
|              | DO                                 | CUMENTO APROBATO | RIO       |       |  |  |
|              |                                    |                  |           |       |  |  |